## Connecting to Zoom – Quick User Guide

## Connecting via Windows/iMac PC or Laptop

- In the email invitation sent by your host, you should find a link (underlined)
- Double click on this link, which will take you to the Zoom screen
- Select 'Allow' when prompted 'Do you want to allow this page to open 'zoom.us'?'
- You will be asked to 'join with video' or 'join without video'
- You will enter the 'waiting room' please wait for your host
- Note: you will not be able to join until the host has signed in

## **Connecting via Smartphone or Tablet**

<u>Important</u>: Ensure your Wi-Fi is enabled and that you are connected to the internet or you could be using your device's data

- Install the free 'Zoom Cloud Meetings' app from:
  - Google Play Store for Android phones/tablets
  - App Store for Apple iPhone/iPad
- Go to the invitation email sent by your host and double click on meeting link
- You will be asked to 'join with video' or 'join without video'
- 'To hear others please join audio' select 'Call using Internet Audio'
- You will enter the 'waiting room' please wait for your host
- Note: you will not be able to join until the host has signed in

The workshop <u>will not</u> be recorded. You may find that headphones or earphones improve the quality of sound for you but are completely optional.

## For more information please find Zoom video tutorials here:

https://support.zoom.us/hc/en-us/articles/206618765-Zoom-Video-Tutorials